#### 6. Устранение неполадок

#### 6.1 Проверка признаков неполадки

Перед началом починки принтера, необходимо получить от пользователя детальную информацию о признаках неполадки.

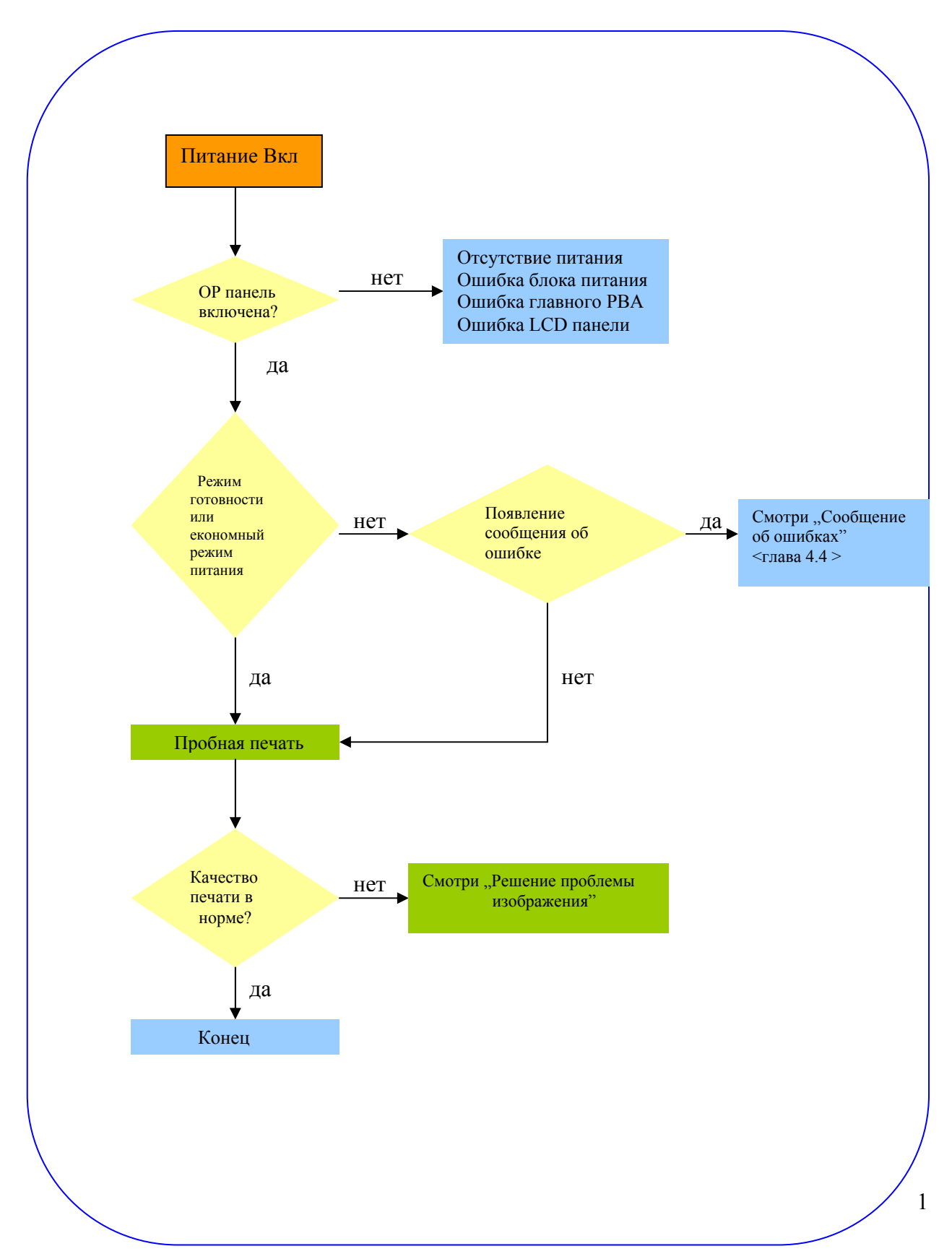

#### 1.Проверить электропитание

- Появляется ли на экране "Warming Up" ("Разогрев")?
  - Если нет, проверить кабель питания, выключатель или SMPS.
  - Работает ли стенная розетка?
- Инициализированы ли электродвигатели и другие устройства (прислушаться к звукам электродвигателя, вентилятора, LSU)?

- Если нет или отсутствуют нормальные пусковые сигналы, следует проверить кабель, выключатель или SMPS.

- Работает ли стенная розетка?

#### 2.Проверить LCD панель

- Есть ли изображение на экране?
  - Если нет, проверить кабель питания, выключатель или SMPS.
  - Работает ли стенная розетка?
- Символы в сообщениях нечеткие, поломанные?
  - Проверить соединение главного РВА и кабелей
- Является ли сообщение на LCD панели стандартным сообщением об ошибке?
  - Смотри раздел 4.3

#### 3. Проверка бумагопроводящего тракта

- Произошел ли зажим бумаги?
  - Устранить куски бумаги, зажатые в бумагопроводящем тракте.
- Зажим бумаги неоднократно повторяется в определенном месте бумагопроводящего тракта.

- Открыть крышку аппарата термического закрепления тонера, устранить причину заедания.

- Снять верхнюю крышку устройства и внимательно проверить участок, где происходит зажим бумаги.

(Главным образом, проводить проверку, если произошло замятие бумаги в аппарате термического закрепления тонера).

#### 4. Распечатать информационный лист (лист конфигураций).

- Попробовать распечатать пробный лист через компьютер.
  - В случае ошибки, проверить установку кабелей и драйверов.

#### 5.Проверить качество печати.

- Есть проблемы с качеством печати?
  - Смотри раздел 6.5

#### 6. Проверить блок расходных материалов (тонер и т.д.)

- Распечатать тестовый шаблон, используя клавиатуру.
- Сравнить предполагаемый срок службы различных расходных материалов с напечатанными цифрами и заменит при необходимости.

#### 1. Проверить блок питания

- 1. Не зависимо от времени ожидания, принтер не работает.
  - А. Включено ли питание (принтер и стенная розетка)?
  - В. Правильно ли подсоединен шнур питания к принтеру?
  - С. Правильно ли подсоединен шнур питания к стенной розетке?
  - D. В рабочем ли состоянии стенная розетка?
  - С. Рассчитано ли устройство на напряжение электропитания?
- 2. Работает ли вентилятор, если включено питание?
  - А. Проверить соединители на SMPS.
  - В. Проверить предохранители в SMPS. (F1).

#### 2. Проверить место установки

1. Удостовериться, что поверхность места установки гладкая, одного уровня и без вибраций.

По необходимости передвинуть принтер.

2. Удостовериться, что температура и влажность окружающей среды находится в пределах нормы.

По необходимости передвинуть принтер.

2.Удостовериться, что принтер размещен на отдаленном расстоянии от кондиционера и других обогревающих или охлаждающих устройств. Также следует предусмотреть то, чтобы устройство не находилось на сквозняке, создаваемом кондиционером, вентилятором или открытым окном.

По необходимости передвинуть принтер.

- 3.Удостовериться, что принтер не находится под прямыми солнечными лучами. Если этого избежать невозможно, используйте занавеску для создания тени.
- 4.Удостовериться, что принтер установлен в месте с чистым без загрязняющих веществ воздухом.

По необходимости передвинуть принтер на чистое место.

5. Испарения в результате некоторых промышленных или очистительных процессов могут негативно повлиять на работу принтера.

Передвинуть принтер от места данного загрязнения воздуха.

#### 3.Проверить тип бумаги

- 1.Использовать только бумагу с соответствующим качеством, плотностью и размером. Смотри Руководство для пользователя.
- 1. Проверить общее состояние принтера
- Правильно ли проводится техническое обслуживание принтера? Почистить пути прохода бумаги.
   Ролик с загрязненной поверхностью должен быть почищен или заменен.

### 6.2 Плохая производительность

### 6.2.1 Неправильная позиция печатаемого знака

• Описание Процесс печати начинается с неправильной позиции на листе бумаги.

|                                         | D                                   |
|-----------------------------------------|-------------------------------------|
| Проверка и причина                      | Решение                             |
| Неправильное время считывания вызвано   | Заменить неисправный силовой привод |
| неисправностью силового привода датчика |                                     |
| подачи.                                 |                                     |

# 6.2.2 ЗАЖИМ 0

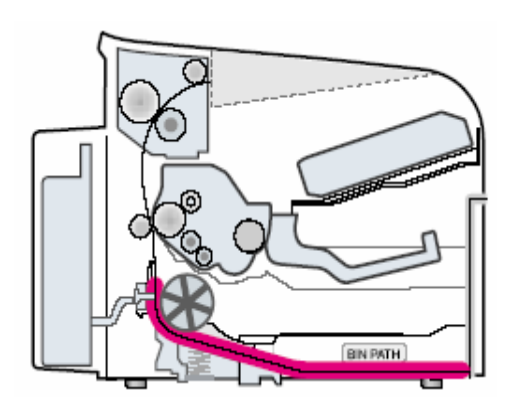

#### • Описание

- 1.Бумага не выходит с кассеты.
- 2.Зажим 0 происходит в случае попадания бумаги вовнутрь принтера.

| Проверка и причина                                                                                                    | Решение                                                                                                   |
|----------------------------------------------------------------------------------------------------|----------------------------------------------------------------------------------------------------|
| 1. Проверить соленоид через режим                                                                                                    | 1. Заменить соленоид.                                                                                     |
| тестирования электродвигателя –                                                                                                    |                                                                                                    |
| испытание бумаги на выщипывание.                                                                                                    |                                                                                                    |
| <ol> <li>Проверить расшатана ли контактная<br/>площадка из-за плохого уплотнения<br/>боковой контактной площадки.</li> </ol>                     | 2. По необходимости, заменить левый или правый узел боковой контактной площадки.                          |
| 3. Проверить поверхность клеевого валика на наличие посторонних материалов.                                                                      | <ol> <li>Прочистить мягкой тряпочкой,<br/>увлажненной IPA (изопропиловый спирт)<br/>или водой.</li> </ol> |
| 4. Если бумага попадает вовнутрь принтера<br>и происходит Зажим 0, следует войти в<br>режим тестирования двигателя – проверка<br>датчика подачи. | 4. Заменить SMPS, NVPS или датчик.                                                                        |

## 6.2.3 ЗАЖИМ 1

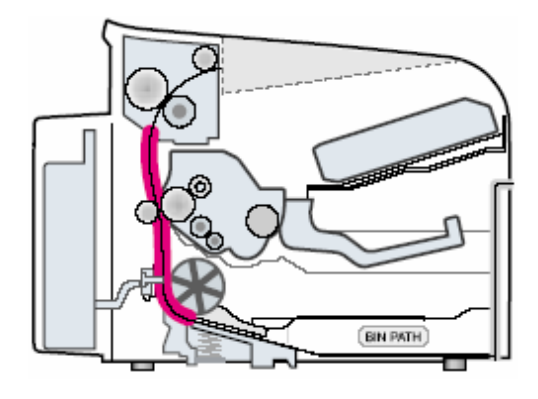

- Описание
- Бумага записи зажата перед или внутри аппарата термического закрепления тонера.
- 2. Бумага записи застревает в отводящем ролике или в аппарате термического закрепления сразу после прохождения через устройство регулировки подачи бумаги.

| Проверка и причина                                           | Решение                                    |
|--------------------------------------------------------------|--------------------------------------------|
| 1. Если зажата бумага, на которую производится печать,       | 1. Заменить SMPS.                          |
| перед и внутри аппарата термического закрепления тонера.     |                                            |
| 2. Если бумага, на которую производится печать, застревает в |                                            |
| отводящем ролике или в аппарате сразу после прохождения      |                                            |
| через устройство регулировки подачи бумаги. Возможно,        | 2. Повторно собрать устройство регулировки |
| устройство регулировки подачи бумаги находится в             | подачи бумаги и пружинный механизм в       |
| неисправном состоянии.                                       | случае плохого прохождения бумаги.         |
| ~                                                            |                                            |

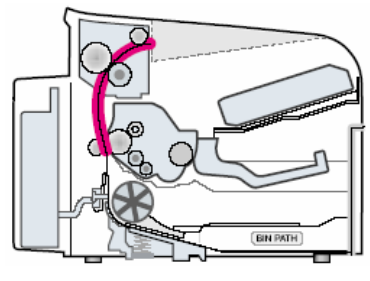

#### • Описание

 Бумага записи зажата перед или внутри аппарата термического закрепления тонера. Бумага записи застревает в отводящем ролике или в аппарате термического закрепления сразу после прохождения через устройство регулировки полачи бумаги.

## 6.2.4 Зажим 2

| Проверка и причина                                | Решение                                           |
|---------------------------------------------------|---------------------------------------------------|
| 1. Несмотря на то, что бумага полностью           | 1. Проверить правильность работы привода          |
| вынута из принтера, происходит зажим 2: выходной  | выходного датчика.                                |
| датчик находится в неисправном состоянии.         | • Проверить сохранность выхода привода            |
| • После того, как бумага полностью вынута,        | (проверить сохранность рычага)                    |
| выход механизма подачи возвращается в начальное   | • Проверить на наличие заусенцев в                |
| положение для закрытия фотодатчика. Иногда, в     | структуре выхода привода, Проверить правильность  |
| результате этого процесса, занявшего времени на 1 | работы привода.                                   |
| час больше положенного, выход механизма не        | • Проверить на наличие посторонних                |
| возвращается в заданное положение.                | предметов и проводов в выходе привода.            |
| 2. Если бумага закручивается в ролике             | 2. Если лист бумаги зажат в аппарате термического |
| аппарата термического закрепления тонера:         | закрепления тонера: разобрать аппарат             |
| • Это происходит, если сломан или                 | термического закрепления тонера, почистить        |
| преобразован зажим направляющего устройства.      | поверхность прижимного ролика сухой ветошью.      |
| • Это происходит, если сломана или изменена       | 3. Устранить зажатую бумагу после разборки        |
| пружина зажима направляющего устройства.          | аппарата термического закрепления тонера:         |
| • Это происходит, если тепловой или               | почистить поверхность прижимного ролика сухой     |
| прижимной ролик сильно загрязнен тонером.         | ветошью                                           |
| 3. Бумага скомкана в аппарате термического        | <ul> <li>Устранить тонер с фланца.</li> </ul>     |
| закрепления тонера.                               | • Проверить монтаж и производительность           |
|                                                   | выхода.                                           |

# 6.2.5 Подача бумаги сверх нормы

• Описание Одновременная подача нескольких листов бумаги

| Проверка и причина                      | Решение                                 |
|-----------------------------------------|-----------------------------------------|
| 1. Неисправное состояние соленоида      | 1. По необходимости, заменить соленоид. |
| (соленоид не работает должным образом): |                                         |
| Провести испытание бумаги на            |                                         |
| выщипывание в режиме тестирования       |                                         |
| электродвигателя.                       | 2. Почистить фрикционную накладку       |
| 2. Загрязнена фрикционная накладка      | мягкой ветошью с IPA (изопропиловым     |
| (например, смазочным материалом).       | спиртом).                               |
|                                         | 3. Использовать гладкую бумагу.         |
| 3. Лицевая сторона бумаги скомкана      |                                         |

## 6.2.6 Лист бумаги, застрявший в аппарате термического закрепления тонера.

• Описание В случае следов загрязнения через каждые 57мм на задней стороне листа бумаги.

| Проверка и причина                      | Решение                                  |
|-----------------------------------------|------------------------------------------|
| 1. Загрязнение прижимного или теплового | 1. После отсоединения аппарата           |
| ролика (фон, смещение)                  | термического закрепления, очистить       |
|                                         | пространство между тепловым роликом и    |
|                                         | терморезистором, устранить загрязнение   |
|                                         | прижимного ролика.                       |
|                                         | 2. В случае неисправной работы фона,     |
| 2. Проверить правильность установки     | необходимо устранить неисправность,      |
| зажимов в аппарате термического         | следуя порядку действий во время починки |
| закрепления тонера.                     | фона.                                    |
|                                         | 3. Протереть поверхность теплового       |
|                                         | ролика увлажненной ветошью или ветошью   |
|                                         | c IPA.                                   |
|                                         | 4. Проверить зажим пружины и зажим       |
|                                         | кассеты фотопластинок на перекашивание   |
|                                         | или отсоединение. Исправить              |
|                                         | неисправность.                           |

# 6.2.7 Лист бумаги, застрявший в картридже тонера (ОРС барабан)

| • | Описание | Лист бумаги | свертывается в ОРС. |
|---|----------|-------------|---------------------|
|---|----------|-------------|---------------------|

| Проверка и причина                         | Решение                                   |
|--------------------------------------------|-------------------------------------------|
| 1. Лист бумаги слишком тонкий.             | 1. Рекомендуется использовать стандартную |
|                                            | бумагу.                                   |
| 2. Лицевая сторона листа бумаги закручена. | 2.Порядок устранения закрученной бумаги   |
|                                            | в ОРС барабане.                           |
|                                            | • Вынуть бумагу прокручивая ОРС барабан   |
|                                            | в обратную сторону.                       |

## 6.3 Устранение неисправностей – причины и порядок устранения

### 6.3.1 Неисправность LCD экрана (...на LCD экране)

• Описание Неизвестные символы появляются на LCD экране; не работают кнопки операционной панели.

| Проверка и причина                      | Решение                                 |
|-----------------------------------------|-----------------------------------------|
| 1. Очистить память.                     | 1.Повторно включить экран после         |
|                                         | очистки памяти.                         |
| 2. Проверить правильность подсоединения | 2. Если повторное подсоединение системы |
| системы кабелей ОРЕ к плате соединений. | кабелей не решило проблему,             |
|                                         | последовательно заменить ОРЕ узел и     |
|                                         | материнскую плату.                      |

# 6.3.2 Неисправность ОРЕ клавиатуры

• Описание Нажатие кнопки не приводит к соответствующей реакции установки

| Проверка и причина                    | Решение                                 |
|---------------------------------------|-----------------------------------------|
| 1.Проверить память.                   | 1. Проверить правильность подсоединения |
|                                       | клавиатуры и исправность мембраны – в   |
|                                       | случае необходимости, заменить мембрану |
|                                       | или полностью всю клавиатуру.           |
|                                       | 2. Если неисправность не устраняется,   |
| 2. Проверить наличие щелчка кнопки во | последовательно заменить ОРЕ узел и     |
| время нажатия кнопки.                 | материнскую плату.                      |

# 6.3.3 Аппарат термического закрепления тонера расплавляется из-за перегрева вследствие заедания бумаги

Описание Постоянное заедание в том месте, где бумага входит в аппарат термического закрепления тонера. Ролики аппарата термического закрепления тонера не

| Проверка и причина                       | Решение                                 |
|------------------------------------------|-----------------------------------------|
| 1. Проверить тепловую лампу, термостат и | 1. Войти в режим тестирования           |
| терморезистор.                           | электродвигателя для проверки аппарата  |
|                                          | термического закрепления тонера – ТНЕRМ |
|                                          | ADC 120.                                |
|                                          | Заменить аппарат термического           |
|                                          | закрепления тонера.                     |
|                                          | По необходимости, заменить SMPS или     |
|                                          | основной РВА.                           |

## 6.3.4 Отсутствие бумаги

• Описание Сообщение "Paper Empty" ("Отсутствие бумаги") выводится на LCD панель, даже если бумага загружена в кассету.

| Проверка и причина                       | Решение                                |
|------------------------------------------|----------------------------------------|
| 1. Силовой привод датчика наличия бумаги | 1. Заменить неисправный силовой привод |
| или сам датчик подачи бумаги находится в | или датчик.                            |
| неисправном состоянии.                   |                                        |
| 2. SMPS PBA или главный PBA в            | 2. По необходимости, заменить SMPS PBA |
| неисправном состоянии.                   | или главный РВА.                       |
| 3. Неисправная система кабелей или       |                                        |
| соединителей.                            |                                        |

## 6.3.5 Отсутствие бумаги без отчета

Описание Сообщение об отсутствии бумаги не появляется на LCD, когда лоток (кассета) для загрузки бумаги пустой.

| Проверка и причина                       | Решение                                |
|------------------------------------------|----------------------------------------|
| 1. Силовой привод датчика наличия бумаги | 1. Заменить неисправный силовой привод |
| или сам датчик подачи бумаги находится в | или датчик.                            |
| неисправном состоянии.                   |                                        |
| 2. SMPS PBA или главный PBA в            | 2. По необходимости, заменить SMPS PBA |
| неисправном состоянии.                   | или главный РВА.                       |
|                                          |                                        |

# 6.3.6 Открытая крышка

• Описание Сообщение об открытой крышке появляется на LCD, даже если закрыта крышка принтера.

| Проверка и причина                       | Решение                                     |
|------------------------------------------|---------------------------------------------|
| 1. Микропереключатель "Open Cover"       | 1.Войти в режим технического                |
| сплавлен или находится в неисправном     | обслуживания ("cover sensor test"/"проверка |
| состоянии.                               | датчика открытия крышки") для проверки      |
|                                          | функциональности переключателя              |
|                                          | открытия крышки.                            |
|                                          | 2.Заменить переднюю крышку.                 |
| 2.Защелка на передней панели повреждена. |                                             |
| 3. Проверить соединитель и кабели между  | 3.По необходимости, заменить главную        |
| HVPS и главным PBA.                      | панель управления или HVPS.                 |

# 6.3.7 Нет сообщения об ошибке, когда открыта крышка

Описание Сообщение об открытой крышке не появляется на LCD, даже если открыта крышка принтера

| Проверка и причина                     | Решение                                     |
|----------------------------------------|---------------------------------------------|
| 1. Микропереключатель "Open Cover"     | 1.Войти в режим технического                |
| сплавлен или находится в неисправном   | обслуживания ("cover sensor test"/"проверка |
| состоянии.                             | датчика открытия крышки") для проверки      |
|                                        | функциональности переключателя              |
|                                        | открытия крышки.                            |
|                                        | 2.По необходимости, заменить главную        |
| 2.Проверить соединитель и кабели между | панель управления или HVPS S/W.             |
| HVPS и главным PBA.                    |                                             |

Описание Главный электродвигатель в неисправном состоянии и бумага не подается в принтер, что приводит к Зажиму0'.

| Проверка и причина                       | Решение                               |
|------------------------------------------|---------------------------------------|
| 1. Монтажный узел главного               | 1. Проверить монтажные узлы и         |
| электродвигателя или РСВ                 | соединители, заменить в случае        |
| электродвигателя находится в неисправном | необходимости. Если данная проблема   |
| состоянии.                               | сохраняется, заменить главный РВА.    |
|                                          | Примечание Проверить функциональность |
|                                          | электродвигателя через режим проверки |
|                                          | электродвигателя.                     |

#### 6.3.9 Отсутствие электропитания

• Описание Когда питание системы включено, LCD панель не поддерживается.

| Проверка и причина                        | Решение                                |
|-------------------------------------------|----------------------------------------|
| 1. Проверить правильность входного        | 1.Заменить шнур подачи питания или     |
| сигнала питания и выходного сигнала       | SMPS. Проверить плавкий предохранитель |
| SMPS.                                     | или SMPS предохранители, по            |
|                                           | необходимости, заменить их.            |
|                                           | 2.Заменить ОР панель.                  |
| 2. Работа LCD панели не поддерживается,   |                                        |
| но происходят стандартные звуки загрузки. |                                        |
| 3.После замены SMPS экран не отвечает и   | 3. Заменить главный PBA.               |
| не происходят стандартные звуки загрузки. |                                        |

#### 6.3.10 Вертикальные линии печати искривляются.

• Описание Во время печати вертикальные линии неровные

| Проверка и причина                       | Решение                                |
|------------------------------------------|----------------------------------------|
| 1. Проверить стабильность подачи питания | 1. 24В стабильные – заменить LSU.      |
| 24В в LSU.                               | 24В нестабильные – заменить SMPS, если |
|                                          | проблема остается – заменить главный   |
|                                          | PBA.                                   |

# 6.4.1 Не работает принтер (1)

• Описание При включенном питании принтер не работает в режиме печати.

| Проверка и причина                     | Решение                                     |
|----------------------------------------|---------------------------------------------|
| 1.Войти в режим самотестирования:      | 1. Проверить электропитание принтера и      |
| включить питание, войти в "System Data | выполнить самотестирование. Если            |
| List", нажав Menu-Reports-System Data. | работает тестовая печать, то сам принтер    |
|                                        | находится в исправном состоянии. Если не    |
|                                        | работает тестовая печать, то это показывает |
|                                        | неисправность принтера (причиной не         |
|                                        | является программное обеспечение).          |
|                                        | 2.Заменить кабель принтера. Если проблема   |
| 2.Проверить правильное соединение РС и | не решается после замены кабеля,            |
| принтера, установку картриджа тонера.  | проверить количество оставшегося тонера.    |
|                                        | 3. Проверить надежность соединения между    |
| 3. Процесс печати не осуществляется в  | PC и принтером. В Windows проверить         |
| Windows.                               | установку драйвера принтера в               |
|                                        | контроллере. Если драйвер принтера          |
|                                        | правильно установлен, проверить в какой     |
|                                        | программе процесс печати не                 |
|                                        | осуществляется. Для наилучшего              |
|                                        | определения открыть контактную площадку     |
|                                        | памяти для проверки функциональности        |
|                                        | процесса печати. Если этот процесс не       |
|                                        | осуществляется в определенной программе,    |
|                                        | настроить необходимые установки             |
|                                        | программы. Иногда, выход данных на          |
|                                        | принтер осуществляется в базовых            |
|                                        | программах Windows, но не работает в        |
|                                        | определенных программах. В данном           |
|                                        | случае следует повторно установить новый    |
|                                        | драйвер. Если не осуществляется             |
|                                        | функционирование в базовых программах       |
|                                        | Windows, проверить, что порт CMOS           |
|                                        | установлен на ЕСР. Проверить адрес IRQ7 и   |
|                                        | 378.                                        |
|                                        | 4. Если необходимо подсоединить сканер к    |
|                                        | принтеру, сначала отсоединить сканер от     |
|                                        | РС для проверки правильной работы самого    |
|                                        | принтера.                                   |
| 4.11роверить непосредственное          |                                             |
| подсоединение кабеля принтера к        |                                             |
| периферийным устройствам.              |                                             |

# 6.4.2 Не работает принтер (2)

• Описание После получения команды печати не происходит ответной реакции или скорость печати слишком низкая. Причиной этого является неверная установка конфигураций, а не неисправность самого принтера.

| Проверка и причина                          | Решение                                   |
|---------------------------------------------|-------------------------------------------|
| 1.Предусмотреть больше места на жестком     | 1.Нерабочее состояние и сообщение         |
| диске.                                      | "insufficient printer memory"             |
| 2. Ошибка печати происходит даже тогда,     | ("недостаточное количество памяти в       |
| когда предусмотрено достаточно места на     | принтере") вызвано, скорее всего,         |
| жестком диске.                              | проблемой свободного места на жестком     |
| 3. Проверить позиции, соединенные           | диске, чем проблемой с RAM. В таком       |
| параллельным портом в установке CMOS.       | случае, следует обеспечить больше         |
| 4. Перезагрузить систему для начала печати. | свободного места на жестком диске. Для    |
|                                             | увеличения свободного места использовать  |
|                                             | программы утилитов диска.                 |
|                                             | 2.Ненадежное соединение кабеля с портом   |
|                                             | принтера. Проверить надежность            |
|                                             | соединения и правильность установки       |
|                                             | параллельного порта в CMOS.               |
|                                             | 3.В качестве порта принтера выбрать ЕСР   |
|                                             | или SPP в режимах SPP(стандарт), ЕСР и    |
|                                             | ЕРР (увеличенная скорость печати).        |
|                                             | Стандартный режим SPP поддерживает 8-     |
|                                             | битную скорость передачи данных, тогда    |
|                                             | как режим ЕСР – 12-битную скорость        |
|                                             | передачи.                                 |
|                                             | 4.Если стандартный шрифт не               |
|                                             | воспроизводится, кабель или драйвер       |
|                                             | принтера находится в нерабочем состоянии. |
|                                             | Выключить РС и принтер и перезагрузить    |
|                                             | систему для возобновления печати. Если    |
|                                             | это не решило проблемы, два раза нажать   |
|                                             | на "printer" в "Моем компьютере". Если    |
|                                             | стандартные шрифты не воспроизводятся и   |
|                                             | в этот раз, это значит, что кабель        |
|                                             | поврежден. Заменить этот кабель на новый. |

Описание Процесс печати должным образом не осуществляется, даже с кабелем нет проблем. (даже если кабель заменен на новый). Если принтер не работает вообще или появляются странные символы, драйвер принтера находится в неисправном состоянии или неправильно установлен в установке СМОЅ.

| Проверка и причина                       | Решение                                   |
|------------------------------------------|-------------------------------------------|
| 1. Установить параллельный порт в        | 1.Выбрать порт SPP (стандарт) или ECR     |
| установке СМОЅ.                          | LPT между ЕСР, ЕРР или SPP в установке    |
|                                          | CMOS.                                     |
| 2. Ошибка драйвера принтера.             | 2. Проверить принтер в Моем компьютере    |
|                                          | (проверить соответствие драйвера принтера |
|                                          | настоящему драйверу, или удалить старый   |
|                                          | драйвер в случае неисправности и          |
|                                          | установить новый драйвер).                |
|                                          | 3.Удалить ненужные файлы для              |
| 3.Сообщение об ошибке из-за              | предоставления достаточного места на      |
| недостаточной памяти. (Процесс печати    | жестком диске и возобновить печать.       |
| иногда останавливается из-за             |                                           |
| недостаточной виртуальной памяти, что в  |                                           |
| основном происходит из-за недостаточного |                                           |
| места на жестком диске).                 |                                           |

## 6.4.4 Ошибка SPOOL

• Описание Выполнить функцию SPOOL ("одновременное проведение заданий") в отношении документа или перечня заданий – прочитать и сохранить документ на жестком диске или на большем носителе для печати и обработки в более подходящее время (например, после того, как принтер закончил печать текущего документа)

| Проверка и причина                       | Решение                                  |
|------------------------------------------|------------------------------------------|
| 1. Недостаточно места на жестком диске в | 1.Удалить ненужные файлы для             |
| директории, предусмотренной для базового | предоставления достаточного места на     |
| spool процесса.                          | жестком диске и возобновить печать.      |
| 2. Если не решена предыдущая ошибка      | 2.В случае наличия файлов с расширением  |
| процесса печати.                         | ****.jnl, удалить их и перезагрузить     |
|                                          | Windows для возобновления печати.        |
|                                          | 3.По возможности, закрыть все программы, |
| 3.В случае несоответствия с другой       | кроме задействованной.                   |
| программой.                              | 4.Полностью удалить драйвер принтера и   |
| 4. Если повреждена прикладная программа  | переустановить его.                      |
| или драйвер принтера.                    | 5.После перезагрузки компьютера,         |
| 5.В случае повреждения некоторых файлов, | проверить его на наличие вирусов,        |
| связанных с OS, или в случае попадания   | возобновить поврежденные файлы и         |
| вируса.                                  | переустановить программу для проведения  |
|                                          | печати.                                  |
|                                          | 6.Добавить память в РС.                  |
| 6.Недостаточно памяти.                   |                                          |

\* Как удалить данные в администраторе

В spool администраторе указываются установленные драйвера и перечень документов для печати. Выбрать документ для удаления и нажать на меню delete (удалить). В случае удаления текущего документа для печати, информация, попавшая в принтер, распечатывается, а документ удаляется. Перед выбором документа меню находится в неактивном состоянии.

Или выделить документ из списка и повторить порядок действий, указанный выше, или закрыть администратор катушки.

## 6.5 Плохая картинка

#### 6.5.1 Вертикальная черная линия и кайма

- Описание 1. Появляется тонкая черная вертикальная линия в процессе печати.
  - 2. Появляется черная вертикальная кайма во время печати

|                 | Проверка и причина                    | Решение                           |
|-----------------|---------------------------------------|-----------------------------------|
| Digital Plinter | 1. Поврежденный проявляющий ролик в   | 1. Если происходит 1 или 2 случай |
| Digital Plinter | проявителе. Деформированная           | в картридже проявителя,           |
| Digital Plinter | скребок-лопатка (для нанесения        | заменить проявитель провести      |
| Digital Plinter | тонера) или скребок для очистки.      | 2. пробную распечатку.            |
| Digital Plinter | 2. Поцарапанная поверхность           | 3.В 3 случае заменить ролик       |
|                 | отводящего ролика в проявителе.       | передачи.                         |
|                 | 3. Частичное понижение или деформация |                                   |
|                 | поверхности ролика передачи.          |                                   |

#### 6.5.2 Вертикальная белая линия

• Описание Белая вертикальная непропечатка на изображении.

|                   | Проверка и причина      | Решение                                      |
|-------------------|-------------------------|----------------------------------------------|
| Digita Printer    | 1. Чужеродное тело на   | 1.Чужеродное тело на окне: почистить LSU     |
| Digital Printer   | окне внутренних линз    | окно рекомендуемым средством очистки (IPA).  |
| Digita Driutor    | LSU зеркале.            | Почистить окно чистым хлопчатым тампоном.    |
|                   | 2. Чужеродное тело или  | 1. Чужеродное тело в LSU: открыть крышку     |
| L'igita l'Printer | частицы тонера между    | LSU и почистить хлопчатым тампоном           |
| Digital Printer   | роликом проявителя и    | поверхность отражающего зеркала.             |
|                   | лезвием. (Если ресурс   | 2.№3: Устранить чужеродное тело и заусенец с |
|                   | работы проявителя       | окна экспонирования. (картридж проявителя).  |
|                   | истек, перед            | 3.№4: Открыть переднюю крышку и проверить    |
|                   | изображением            | фланцы, которые соответствуют положению      |
|                   | появляются белые        | пропечаток. Устранить неисправность.         |
|                   | линии или световое      | 4. Если проблемы не решены, заменить         |
|                   | изображение).           | картридж проявителя.                         |
|                   | 3. Это происходит, если |                                              |
|                   | заусенец или            |                                              |
|                   | чужеродное тело         |                                              |
|                   | появляется на окне      |                                              |
|                   | рамки проявителя.       |                                              |
|                   | 4. Если аппарат         |                                              |
|                   | термического            |                                              |
|                   | закрепления тонера      |                                              |
|                   | находится в             |                                              |
|                   | неисправном             |                                              |
|                   | состоянии, тогда время  |                                              |
|                   | от времени в верхней    |                                              |
|                   | части изооражения       |                                              |
|                   | появляются              |                                              |

| непропечатки. |  |
|---------------|--|

## 6.5.3 Горизонтальная черная кайма

Описание 1. Темные или расплывчатые ленты периодически появляются во время печати. (могут появляться и через неравномерные промежутки времени).

| Проверка и причина        |       |            | Решение                                  |
|---------------------------|-------|------------|------------------------------------------|
| Рис. 1                    |       |            |                                          |
| 1.Плохое соединение терми | инало | В          | 1.Почистить каждый терминал напряжения   |
| напряжения с проявителем  | •     |            | ролика Заряда, Электропитания,           |
|                           |       |            | Проявления и Передачи. (устранить        |
|                           |       |            | частицы тонера и бумаги).                |
|                           |       |            | 2.Почистить зубчатое сцепление, которое  |
| 2.Возможно, ролики прояв  | ителя | испачканы. | имеет сравнительно маленький интервал    |
| ОРС барабан               | =     | 75.5мм     | между зубцами в ОРС.                     |
| Зарядной ролик            | =     | 37.7мм     | 3. Если неисправная работа продолжается, |
| Ролик электропитания      | =     | 47.5мм     | заменить проявитель.                     |
| Проявляющий ролик         | =     | 35.2мм     |                                          |
| Ролик передачи            | =     | 46.2мм     |                                          |
| Тепловой ролик            | =     | 63.9мм     |                                          |
| Прижимной ролик           | =     | 75.4мм     |                                          |
| _                         |       |            |                                          |

## 6.5.4 Черные/белые точки

• Описание 1. Темные или расплывчатые точки периодически появляются во время печати.

2. Белые точки периодически появляются во время печати.

|                 | Проверка и причина               | Решение                                       |
|-----------------|----------------------------------|-----------------------------------------------|
| Digital Printer | 1. Если периодически появляются  |                                               |
| Digital Printer | темные или расплывчатые точки,   | 1. Пройти режим печати для очистки ОРС или    |
| Digital Printer | ролики в проявителе загрязнены   | запустить самоконтроль 2-3 раза.              |
| Digital Printer | посторонним веществом или        |                                               |
| Digital Printer | частицами бумаги.                |                                               |
|                 | (Зарядной ролик: 37.7мм интервал |                                               |
|                 | ОРС барабан : 75.5мм интервал)   |                                               |
|                 | 2.В случае появления блеклых     | 2.В случае постоянного интервала в 75.5мм,    |
|                 | участков или непропечаток с      | следует устранить сухой ветошью посторонние   |
|                 | интервалом в 75.5мм, черных      | вещества, прилипшие к ОРС, и которые          |
|                 | точек в других местах –          | соответствуют черным и белым точкам.          |
|                 | поверхность ОРС барабана         | 3. Ролик передачи предусматривает печать      |
|                 | повреждена.                      | 50.000 листов бумаги. Если срок службы ролика |
|                 |                                  | истек, заменить его.                          |
|                 | 3. Если черное изображение       | 4.В случае постоянного интервала в 37.7мм,    |
|                 | частично утеряно, напряжение     | следует заменить картридж проявителя и        |
|                 | передачи отклоняется от нормы    | провести пробную печать.                      |
|                 | или истек срок службы роликов    | 5. Очистить от бумажных частиц и посторонних  |
|                 | передачи.                        | веществ внутреннюю часть устройства с целью   |
|                 |                                  | предотвращения неисправности.                 |

# 6.5.5 Светлое изображение

• Описание Напечатанное изображение светлое, без полос.

| Digital Printer | Проверка и причина       | Решение                                     |
|-----------------|--------------------------|---------------------------------------------|
| Digital Printer | 1. Ролик проявления      | 1.Проверить, выключен ли режим              |
| Digital Printer | становится               | экономного использования тонера.            |
| Digital Printer | загрязненным, если тонер |                                             |
| Digital Printer | в картридже проявителя   |                                             |
| Digital Printer | полностью использован.   | 2.Заменить картридж проявителя и            |
|                 | 2.Внешняя температура    | провести пробную печать.                    |
|                 | ниже 10 <sup>0</sup> С.  | 3.Подождать 30 мин. после включения         |
|                 |                          | питания перед началом печати.               |
|                 | 3.Плохой контакт из-за   |                                             |
|                 | загрязнения тонером      |                                             |
|                 | между терминалом         | 4. Очистить загрязненные участки от тонера. |
|                 | высокого напряжения в    | 5.Заменить HVPS, если проблема не           |
|                 | HVPS и одной из          | устранена после выполнения                  |
|                 | установок.               | вышеуказанных 4 способов решения.           |
|                 | 4.Непредусмотренное      |                                             |
|                 | значение выходного       |                                             |
|                 | сигнала с HVPS.          |                                             |

# 6.5.6 Темное изображение или черный лист бумаги

• Описание Напечатанное изображение темное.

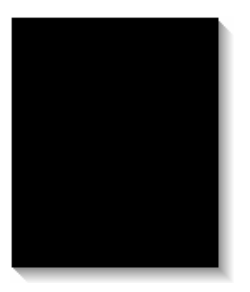

| Проверка и причина   | Решение                                  |
|----------------------|------------------------------------------|
| 1.Отсутствие         | 1. Очистить терминал заряда высокого     |
| напряжения заряда в  | напряжения.                              |
| плате                | 2.Проверить состояние соединителя,       |
| электродвигателя.    | который соединяет плату электропитания и |
| 2.Напряжение заряда  | HVPS.                                    |
| не задействовано из- | 3.Заменить HVPS, если проблема не        |
| за плохого контакта  | устранена после выполнения               |
| между блоком         | вышеуказанных 1 и 2 способов решения.    |
| электропитания со    |                                          |
| стороны проявителя и |                                          |
| терминалом заряда в  |                                          |
| HVPS.                |                                          |

# 6.5.7 Неравномерная плотность

• Описание Плотность печати неравномерна между левым и правым краем.

| Digital Printer | Проверка и причина    | Решение                               |
|-----------------|-----------------------|---------------------------------------|
| Digital Printer | 1.Сила давления левой | 1.Заменить держатель как левой, так и |
| Digital Printer | и правой пружины      | правой пружины.                       |
| Digital Printer | ролика передачи       | 2. Если это произошло в картридже     |
| Digital Printer | неравномерна,         | проявителя, заменить проявитель и     |
| Digital Printer | пружины повреждены,   | провести пробную печать.              |
| Digital         | ролик передачи        |                                       |
|                 | неправильно           |                                       |
|                 | установлен,           |                                       |
|                 | повреждены втулки     |                                       |
|                 | ролика передачи или   |                                       |
|                 | держатель.            |                                       |
|                 | 2. Уровень тонера     |                                       |
|                 | неравномерен на       |                                       |
|                 | ролике проявителя из- |                                       |
|                 | за плохого лезвия.    |                                       |

## <u>6.5.8 Фон</u>

• Описание Легкий темный фон на всем участке печати.

|                 | Проверка и причина     | Решение                                    |
|-----------------|------------------------|--------------------------------------------|
| Digital Printer | 1.Встречается ли       | 1.Картридж тонера в основном разработан    |
| Digital Printer | символ меньше 2% на    | для печати 3.000 листов бумаги с 5%        |
| Digital Printer | страницу?              | изображением.                              |
| Digital Printer | Использовался ли он    | 2.B/S не гарантируется в случае            |
| Digital Printer | длительное время?      | использования по второму разу бумаги.      |
| Digital Printer | 2.Используется ли по   | 3.Заменить проявитель, если истек его срок |
|                 | второму разу бумага?   | службы.                                    |
|                 | 3.Истек ли срок службы | 4. Очистить втулочную часть ролика         |
|                 | проявителя?            | передачи.                                  |
|                 | 4. Гладкие ли движения | 5. Если проблема не решается, заменить     |
|                 | (вверх и вниз) ролика  | проявитель.                                |
|                 | передачи?              |                                            |
|                 | 5.В рабочем ли         |                                            |
|                 | состоянии HVPS?        |                                            |

# 6.5.9 Блик (1)

• Описание Блик происходит через 75.5мм интервал ОРС барабане на протяжении всей печати.

|                     | Проверка и причина        | Решение                                    |
|---------------------|---------------------------|--------------------------------------------|
| Digital Printer     | 1.Плохие контакты из-     | 1. Очистить терминалы в случае загрязнения |
| Digital Printer     | за загрязнения            | частицами тонера.                          |
| Digital Printer 🛛 📓 | частицами тонера          | 2. Если это произошло в картридже          |
| Digital Printer     | пространства между        | проявителя, заменить проявитель и          |
| Digital Printer     | терминалом высокого       | провести пробную печать.                   |
| Digital Printer     | напряжения в главной      | 3.Заменить материнскую плату и плату       |
|                     | части корпуса и           | HVPS, если проблема не устранена после     |
|                     | электродом проявителя.    | выполнения вышеуказанных 1 и 2 способов    |
|                     | 2.Плохие контакты из-     | решения.                                   |
|                     | за загрязнения            | 4. Если проблема не устранена после        |
|                     | частицами тонера          | реализации 3 способа решения, проверить    |
|                     | пространства между        | срок службы ролика передачи и заменить     |
|                     | терминалом высокого       | его.                                       |
|                     | напряжения в главной      | 5.Подождать около 1 часа после включения   |
|                     | части корпуса и           | питания перед началом использования.       |
|                     | терминалом высокого       |                                            |
|                     | напряжения в HVPS.        |                                            |
|                     | 3.Истек срок службы       |                                            |
|                     | проявителя.               |                                            |
|                     | 4.Истек срок службы       |                                            |
|                     | ролика передачи           |                                            |
|                     | (50.000 листов)           |                                            |
|                     | 5.Непредусмотренная       |                                            |
|                     | низкая температура        |                                            |
|                     | (ниже 10 <sup>0</sup> C). |                                            |

# 6.5.10Блик (2)

| • | Описание | Блик происходит через 75.5мм интервал ОРС барабане на      |
|---|----------|------------------------------------------------------------|
|   |          | протяжении всей печати (Во время печати на стопке карточек |
|   |          | или диапозитиве, используя ручную подачу).                 |

|                 | Проверка и причина | Решение                                   |
|-----------------|--------------------|-------------------------------------------|
| Digital Printer | Во время печати на | Выбрать "Thick Mode" в меню типа бумаги   |
| Digital Printer | стопке карточек,   | через программное обеспечение и после его |
|                 | толщина которой    | использования вернуться в исходный        |
| Digital Printer | больше толщины     | режим.                                    |
| Didital Printer | стандартной бумаги |                                           |
| Bigitai Tintor  | или на таких       |                                           |
|                 | диапозитивах, как  |                                           |
|                 | ОНР, напряжение    |                                           |
|                 | передачи должно    |                                           |
|                 | быть выше.         |                                           |

# 6.5.11 Блик (3)

• Описание Белый блик во время печати черного изображения с интервалом 47.5мм

|                 | Проверка и причина  | Решение                                 |
|-----------------|---------------------|-----------------------------------------|
| Digital Printer | 1.Срок службы       | 1. Если это происходит в картридже      |
| Digital Printer | проявителя истек    | проявителя, заменить проявитель и       |
| Digital Printer | 2.Непредусмотренное | провести пробную печать.                |
|                 | напряжение и плохой | 2. Проверить заданное напряжение ролика |
| Digital Printer | контакт терминала в | электропитания и контакт терминала. По  |
|                 | ролике              | необходимости, настроить.               |
| 5               | электропитания.     |                                         |

# 6.5.12 Блик (4)

| • Описание                                            | Блик происходит с инте                                                                                                    | ервалом в 47.5мм (или 63.9мм)                                                                                                    |
|-------------------------------------------------------|----------------------------------------------------------------------------------------------------|----------------------------------------------------------------------------------------------------|
| Digital Printer<br>Digital Printer<br>Digital Printer | Проверка и причина<br>Поддерживается на<br>высоком уровне<br>температура<br>аппарата<br>термического<br>закрепления тонера. | Решение           1. Отсоединить аппарат термического закрепления тонера и устранить загрязняющие частицы тонера на поверхности ролика и очистить от посторонних веществ пространство между терморезистором и тепловым |
| Digital Printer                                       |                                                                                                    | (* Внимание: может измениться в форме)                                                                                                    |

## 6.5.13 Пятна на лицевой стороне листа бумаги

• Описание

Фон лицевой стороны листа для печати в пятнах.

| <b>.</b>         | Проверка и причина  | Решение                                 |
|------------------|---------------------|-----------------------------------------|
| Digital•Printer  | 1.Утечка тонера из- | 1.Заменить картридж проявителя          |
| Digital Printer  | за плохо закрытого  | 2. Если ролик передачи загрязнен,       |
| DivitaleDvistale | проявителя.         | выполнить режим печати для очистки      |
| DigitarPrinter   | 2.Пятна на лицевой  | барабана 2-3 раза. Выполнить            |
| Digital Printer  | стороне листа       | самотестирование 2-3 раза на устранение |
| Digital Printer  | появляются в случае | загрязнения.                            |
|                  | загрязнения ролика  |                                         |
|                  | передачи.           |                                         |

#### 6.5.14Пятна на задней стороне листа бумаги

• Описание Задняя сторона листа в пятнах с интервалом в 47мм.

|                 | Проверка и причина | Решение                             |
|-----------------|--------------------|-------------------------------------|
| Digita          | 1. Ролик передачи  | 1. Выполнить режим печати для       |
| Digiz           | загрязнен.         | очистки барабана 2-3 раза.          |
| Digital Printer | 2. Прижимной       | Выполнить самотестирование 2-3      |
| Digital Printer | ролик загрязнен.   | раза на устранение загрязнения      |
| Digital Brinton |                    | ролика передачи.                    |
| Digital Printer |                    | 2. В случае сильного загрязнения    |
|                 |                    | заменить ролик передачи.            |
|                 |                    | 3. Отсоединить аппарат термического |
|                 |                    | закрепления тонера и очистить H/R   |
|                 |                    | (тепловой ролик) и Р/R(прижимной    |
|                 |                    | ролик). Проверить участок между     |
|                 |                    | H/R и терморезистором. В случае     |
|                 |                    | загрязнения, очистить участок с     |
|                 |                    | целью предотвратить деформацию.     |

#### 6.5.15 Распечатка пустого листа бумаги

- Описание
- Печать пустого листа бумаги

| Проверка и причина  | Решение                          |
|---------------------|----------------------------------|
| Плохие контакты     | Устранить загрязнение терминалов |
| заземления в ОРС    | проявителя и устройства.         |
| и/или в проявителе. |                                  |

## 6.5.16Распечатка пустого листа бумаги(2)

- Описание
- 1. Печать пустого листа бумаги.
  - 2. Печать одного или нескольких пустых листов бумаги.
  - 3. Во время включения принтера, происходит печать
  - нескольких пустых листов.

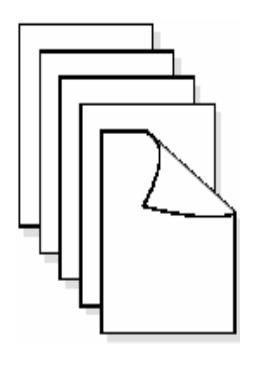

| Проверка и причина  | Решение                                        |
|---------------------|------------------------------------------------|
| 1. Плохие контакты  | 1. Устранить загрязнение терминалов            |
| заземления в ОРС    | проявителя.                                    |
| и/или в проявителе. | 2. Провести самотестирование электродвигателя  |
| 2. Незаданный       | через режим тестирования электродвигателя      |
| соленоид.           | для проверки соленоида (со ссылкой на код 06). |
|                     | 3. Если проблема не устранена после            |
|                     | выполнения вышеуказанных 1 и 2 способов        |
|                     | решения, заменить плату электродвигателя.      |
|                     | 4. Выключить питание, удалить информацию РС    |
|                     | и повторно провести печать.                    |

## 6.6. Проблемы, возникающие с факсом и телефоном

#### 6.6.1 Отсутствие тонального вызова

• Описание Отсутствие тонального вызова после нажатия кнопки автоматического набора без снятия трубки.

| Проверка и причина                      | Решение                                  |
|-----------------------------------------|------------------------------------------|
| 1. Проверить правильность подсоединения | 1. Если телефонный кабель в исправном    |
| кабеля телефонной линии установки к     | состоянии, но тональный вызов            |
| телефонной линии.                       | отсутствует, следует попробовать         |
| 2.Следить за щелчком во время нажатия   | подсоединить стандартный телефон к       |
| кнопки OHD.                             | стенной розетке. Если все в порядке,     |
| 3.Проверить соединение кабелей между    | заменить плату LIU.                      |
| LIU и материнской платой.               | 2.Если не происходит щелчок ОНD, узел    |
| 4.Проверить правильность подсоединения  | ОРЕ в неисправном состоянии. Заменить    |
| динамика.                               | узел ОРЕ. (Если звук щелчка выключен, Вы |
|                                         | не можете его услышать даже если узел    |
|                                         | ОРЕ в исправном состоянии).              |
|                                         | 3. Проверить соединение динамика и       |
|                                         | систему кабелей между LIU и главным      |
|                                         | РВА. По необходимости, заменить.         |
|                                         | 4. Использовать режим технического       |
|                                         | обслуживания/тестирование модема для     |
|                                         | проверки исправности динамика и          |
|                                         | усилителя. Заменить материнскую плату.   |

## 6.6.2 Неисправность МГ набора

• Описание МГ набор не работает.

| Проверка и причина                                                                                                    | Решение                                                                                                    |
|----------------------------------------------------------------------------------------------------|----------------------------------------------------------------------------------------------------|
| <ol> <li>Проверить правильность подсоединения<br/>кабеля телефонной линии установки к<br/>телефонной линии.</li> <li>Следить за щелчком во время нажатия<br/>кнопки OHD.</li> <li>Проверить соединение кабелей между<br/>LIU и материнской платой.</li> <li>Проверить правильность подсоединения<br/>динамика.</li> </ol> | <ol> <li>Если телефонный кабель в исправном<br/>состоянии, но тональный вызов отсутствует,<br/>следует попробовать подсоединить<br/>стандартный телефон к стенной розетке. Если<br/>все в порядке, заменить плату LIU.</li> <li>Если не происходит щелчок OHD, узел OPE в<br/>неисправном состоянии. Заменить узел OPE.<br/>(После установки озвучивания нажатия кнопки<br/>на "ON", Вы можете услышать звук щелчка).</li> <li>Проверить соединение динамика и систему<br/>кабелей между LIU и главным PBA. По<br/>необходимости, заменить.</li> <li>Использовать режим технического<br/>обслуживания/тестирование модема для<br/>проверки исправности динамика и усилителя.<br/>Последовательно заменить LIU и материнскую<br/>плату.</li> <li>Примечание: Устройство поддерживает только<br/>тип MF набора.</li> </ol> |

# 6.6.3 Неисправность ОТПРАВИТЬ/ПОЛУЧИТЬ ФАКС

| • | Описание | ОТПРАВИТЬ/ПОЛУЧИТЬ ФАКС не работает |
|---|----------|-------------------------------------|
|---|----------|-------------------------------------|

| Проверка и причина                     | Решение                                 |
|----------------------------------------|-----------------------------------------|
| 1. Проверить слышимость тонального     | 1. Если тестирование модема в норме,    |
| вызова, нажав на OHD.                  | тональный вызов отсутствует, следует    |
|                                        | заменить плату LIU                      |
| 2. Проверить слышимость получаемого    | 2. Если во время тестирования модема    |
| сигнала во время тестирования модема в | обнаружена ошибка, заменить материнскую |
| режиме технического обслуживания.      | плату.                                  |

# 6.6.4 Неисправность ОТПРАВИТЬ ФАКС

• Описание ПОЛУЧЕНИЕ работает, ОТПРАВКА не работает, или полученная информация искажена.

| Проверка и причина                        | Решение                                   |
|-------------------------------------------|-------------------------------------------|
| 1. Проверить наличие шумовой линии,       | 1. Если появляется шумовая линия во время |
| нажав на автоматический набор и           | использования автоматического набора,     |
| прослушав его.                            | заменить или починить телефонную линию.   |
|                                           | 2.Заменить LIU.                           |
| 2.Проверить, что факс-машина назначения   |                                           |
| может принимать факсы, отправленные с     |                                           |
| разных факс-машин (предпочтительно, с     |                                           |
| такого же типа стенной розеткой).         |                                           |
| 3. Проверить на наличие повреждений       | 3.Заменить сетевой шнур.                  |
| кабель между установкой стенной розеткой. |                                           |

## 6.6.5 Неисправность ПОЛУЧИТЬ ФАКС(1)

• Описание ОТПРАВКА работает, ПОЛУЧЕНИЕ не работает, или полученная информация искажена.

| Проверка и причина                       | Решение                                   |
|------------------------------------------|-------------------------------------------|
| 1. Проверить наличие шумовой линии,      | 1. Если появляется шумовая линия во время |
| нажав на автоматический набор и          | использования автоматического набора,     |
| прослушав его.                           | заменить или починить телефонную линию.   |
| 2. Использовать разные факс-машины для   | 2. Заменить LIU.                          |
| получения сообщений от одного            |                                           |
| отправителя (по возможности, с такого же |                                           |
| типа стенной розетки).                   |                                           |

# 6.6.6 Неисправность ПОЛУЧИТЬ ФАКС(2)

• Описание Полученная информация расширяется или сокращается во время печати.

| Проверка и причина                      | Решение                                   |
|-----------------------------------------|-------------------------------------------|
| 1. Проверить наличие шумовой линии,     | 1. Если появляется шумовая линия во время |
| нажав на автоматический набор и         | использования автоматического набора,     |
| прослушав его.                          | заменить или починить телефонную линию.   |
| 2. Попросить отправителя оправить       | 2. Последовательно заменить LIU или       |
| сообщение на другую факс-машину (по     | главный РВА.                              |
| возможности, подсоединенной к такому же |                                           |
| типу стенной розетки).                  |                                           |

## 6.6.7 Неисправность ПОЛУЧИТЬ ФАКС(3)

• Описание Телефон постоянно звонит, но установка не отвечает на вызов.

| Проверка и причина             | Решение                                |
|--------------------------------|----------------------------------------|
| Проверить, что режим ПОЛУЧЕНИЯ | Если неисправность сохраняется после   |
| установлен на FAX MODE.        | установки режима ПОЛУЧЕНИЯ на FAX      |
|                                | МОDE, следует последовательно заменить |
|                                | LIU и системную плату.                 |

## 6.6.8 Неисправность ПОЛУЧИТЬ ФАКС(4)

• Описание Полученная информация сокращается более, чем на 50% во время процесса печати.

| Проверка и причина                | Решение                                          |
|-----------------------------------|--------------------------------------------------|
| Проверить статус факса со стороны | Эта проблема связана с отправляющей факс-машиной |
|                                   | Исправить установки на удаленной машине.         |
|                                   |                                                  |
|                                   |                                                  |
|                                   |                                                  |

## 6.6.9 Неисправность автоматического получения

• Описание Не работает функция автоматического получения.

| Проверка и причина                | Решение                                 |
|-----------------------------------|-----------------------------------------|
| 1. Проверить, что режим ПОЛУЧЕНИЯ | 1. Если режим ПОЛУЧЕНИЯ установлен на   |
| установлен на FAX MODE.           | TEL MODE, переустановить его на FAX     |
|                                   | MODE.                                   |
|                                   | 2. Если неисправность сохраняется после |
|                                   | установки режима ПОЛУЧЕНИЯ на FAX       |
|                                   | МОDE, следует последовательно заменить  |
|                                   | LIU и системную плату.                  |
|                                   |                                         |
|                                   |                                         |

## 6.7 Проблемы, возникающие во время копирования

#### 6.7.1 Белая копия

• Описание Пустой лист бумаги распечатывается во время копирования.

| Проверка и причина                      | Решение                                 |
|-----------------------------------------|-----------------------------------------|
| 1. Проверить надежность закрытия крышки | 1.Комнатный свет проходит через тонкий  |
| сканера.                                | исходный документ.                      |
| 2. Проверить экранирующий профиль.      | 2.Переустановить экранирующий профиль в |
|                                         | режиме технического обслуживания.       |
|                                         | 3.Заменить главный PBA.                 |
| 3. Проверить опорное напряжение         |                                         |
| белого/черного на главном РВА.          |                                         |
|                                         |                                         |
|                                         |                                         |
|                                         |                                         |
|                                         |                                         |
|                                         |                                         |
|                                         |                                         |
|                                         |                                         |
|                                         |                                         |
|                                         |                                         |

## <u>6.7.2 Черная копия</u>

• Описание Черный лист бумаги распечатывается во время копирования.

| Проверка и причина                 | Решение                                  |
|------------------------------------|------------------------------------------|
| 1.Проверить главный PBA на         | 1. Проверить надежность соединения CIS   |
| неисправность CIS.                 | FFC кабеля.                              |
| 2. Проверить экранирующий профиль. | 2. Переустановить экранирующий профиль в |
|                                    | режиме технического обслуживания.        |
|                                    |                                          |
|                                    |                                          |
|                                    |                                          |
|                                    |                                          |
|                                    |                                          |
|                                    |                                          |

## 6.7.3 Непредусмотренная сила шума

| • | Описание | Появляется шум от ADF во время копирования. |
|---|----------|---------------------------------------------|
|---|----------|---------------------------------------------|

| Проверка и причина                       | Решение                                |
|------------------------------------------|----------------------------------------|
| 1. Проверить электродвигатель сканера,   | 1. Проверить правильность соединения   |
| редуктор и ролики.                       | приводов и электродвигателя.           |
| 2. Проверить драйвер электродвигателя на | Удостовериться, что ни одна деталь не  |
| РВА драйвера.                            | загрязнена, отсутствуют посторонние    |
|                                          | предметы в механизме или на дорожке    |
|                                          | сканирования. Заменить изношенные      |
|                                          | детали.                                |
|                                          | 2.Последовательно заменить главный РВА |
|                                          | и ADF PBA.                             |
|                                          |                                        |
|                                          |                                        |
|                                          |                                        |
|                                          |                                        |

#### 6.7.4 Неполноценное качество изображения

•

Описание Скопированное изображение слишком светлое или темное.

| Проверка и причина                    | Решение                                  |
|---------------------------------------|------------------------------------------|
| 1. Проверить экранирующий профиль.    | 1.Переустановить экранирующий профиль в  |
|                                       | 2.Промежуток в более, чем 0.5мм приводит |
| 2.Проверить расстояние между исходным | к расплывчатому изображению. Проверить   |
| документом и стеклом сканера.         | правильность закрытия роликов и крышки.  |
|                                       | З.Смотри устранение неполадок "Печати".  |
| 3. Проверить качество печати.         |                                          |
|                                       |                                          |
|                                       |                                          |
|                                       |                                          |

# 6.8 Проблемы, возникающие во время сканирования – причины и порядок решения.

#### 6.8.1 Проблемы во время сканирования через РС

• Описание Невозможно сканировать, используя РС.

| Проверка и причина                       | Решение                                    |
|------------------------------------------|--------------------------------------------|
| 1. Проверить надежность подсоединения    | 1.Повторно соединить РС и принтер,         |
| кабеля (USB или параллельного) и         | заменить любой неисправный кабель. В       |
| правильность печати принтера.            | случае использования параллельного         |
| 2. Проверить правильность установки      | кабеля, проверить правильность             |
| драйвера.                                | конфигурации параллельного порта в BIOS.   |
| 3. Проверить работу функции копирования. | 2. Если процесс печати в норме, проверить  |
|                                          | установку драйвера сканера (Смотри         |
|                                          | Руководство для пользователя).             |
|                                          | 3. Если функция копирования работает,      |
|                                          | заменить главный РВА. Если функция         |
|                                          | копирования не работает, заменить узел CIS |
|                                          | и запустить установку снова.               |
|                                          |                                            |
|                                          |                                            |
|                                          |                                            |

#### 6.8.2 Плохое качество изображений, отсканированных через РС

• Описание Изображение, отсканированное через РС, нечеткое и плохое по качеству.

| Проверка и причина                                                                                                    | Решение                                                                                                    |
|----------------------------------------------------------------------------------------------------|----------------------------------------------------------------------------------------------------|
| <ul> <li>Проверка и причина</li> <li>1.Использовать режим технического<br/>обслуживания для выполнения тестового<br/>экранирования и проверки вывода данных<br/>на печатающее устройство.</li> <li>2.Проверить, установлено ли разрешение<br/>слишком низко в опциях сканирования РС<br/>(Смотри Руководство для пользователя).</li> </ul> | <ul> <li>1.Если форма волны CIS неправильная,<br/>заменить узел CIS.</li> <li>2.Изучить разрешения сканера - смотри<br/>Руководство для пользователя.</li> </ul> |

### 6.9 Техническое обслуживание картриджа с тонером

Использовать только картриджи производства Samsung. Дефект печати или поломка устройства, вызванная использованием непредусмотренного картриджа с тонером или неразрешенным пополнением тонера, гарантией не предусматривается.

#### 6.9.1 Меры предосторожности по вопросу хранения картриджа с тонером

Чрезмерное воздействие прямых солнечных лучей на протяжении нескольких минут приводит к поломке картриджа.

# **6.9.2** Техническое обслуживание на протяжении срока службы картриджа для тонера

Если напечатанное изображение слабое из-за низкой подачи тонера, перераспределить тонер (встряхнуть картридж с тонером) для временного улучшения печати. Тем не менее, следует заменить картридж для тонера для окончательного решения проблемы.

#### 6.9.2.1 Перераспределение тонера.

Когда срок службы картриджа истекает, возникают белые полосы или слабая печать. На LCD появляется предупреждающее сообщение "Toner Low" ("Низкий Уровень Тонера"). Возможно восстановление качества печати, перераспределив оставшийся тонер в картридже.

#### 6.9.3 Стандарт гарантии на расходные материалы.

Смотри Руководство для пользователя или Руководство по техническому обслуживанию, Предписание по расходным материалам факса/принтера для определения критериев качества расходных материалов, стандарта гарантии на эти материалы.

• **Визуальное определение повторного заполнения картриджа.** В производстве картриджей используют односторонние винты безопасности проверить их сохранность.

#### 6.9.4 Сообщение про ошибку в LCD окне связанное со звуком

Этот раздел предусмотрен для разъяснения сообщений на LCD, связанных с информацией, сохраненной в EEPROM картриджа а для тонера.

#### 6.9.4.1 Toner Low

- Причина: количество оставшегося тонера ниже 10%.
- Решение: картридж полностью пустой или истек его срок службы заменить картридж.

#### 6.9.4.2 Toner Empty

- Причина: Картридж для тонера пустой.
- Решение: Заменить картридж.

#### 6.9.4.3 Drum Warning

- Причина: Это сообщение появляется, когда срок службы ОРС барабана подходит к концу (14.000 листов). Это значит, что срок службы механической части картриджа истек (количество оставшегося тонера не указывается).
- Решение: После печати около 15.000 листов, в худшем случае, использованный коллектор тонера перегружается, что приводит к поломке целой системы. Также после печати 15.000 листов поверхность ОРС барабана изнашивается, качество печати падает, изображения становятся расплывчатыми. Таким образом, необходимо заменить картридж, даже если в нем остался тонер. Когда появляется это сообщение, возможна печать еще около 1.000 страниц.

#### 6.9.4.4 Replace Drum

- Причина: Срок механической службы картриджа для тонера истек.
- Решение: заменить картридж.

# 6.10 Неисправность программного обеспечения – причины и порядок решения

## 6.10.1 Принтер не работает(1)

• Описании При включенном питании принтер не работает в режиме печати.

| п                                         | D                                             |
|-------------------------------------------|-----------------------------------------------|
| Проверка и причина                        | Решение                                       |
| 1. Войти в режим самотестирования:        | 1. Если работает тестовая печать, то сам      |
| используя кнопки меню, распечатать        | принтер находится в исправном состоянии.      |
| пробный лист.                             | Если не работает тестовая печать, то это      |
|                                           | показывает неисправность принтера. Причиной   |
| 2 Проверить належность соединения РС и    | проблемы не является программное              |
|                                           | обеспечение или установки драйвера.           |
|                                           | 2. Заменить кабель принтера. Если проблема    |
| картриджа с тонером.                      | не решается после замены кабеля, проверить    |
|                                           | количество оставшегося тонера (смотри         |
| 3. Процесс печати не осуществляется в     | Техническое обслуживание картриджа для        |
| Windows.                                  | тонера 7-6, страница 7-25).                   |
|                                           | 3. Проверить правильность соединения между    |
| 4. Проверить непосредственное             | PC и принтером. В Windows проверить           |
| подсоединение кабеля принтера к принтеру. | правильность установки драйвера принтера в    |
|                                           | контроллере, выбор соответствующего порта и   |
|                                           | выбор "Use On-Line" в драйвере. Если драйвер  |
|                                           | принтера правильно установлен, попробовать    |
|                                           | распечатать тестовый лист, используя свойства |
|                                           | драйвера. Проверить в какой программе         |
|                                           | процесс печати не осуществляется.             |
|                                           | Попробовать открыть "Note Pad" и распечатать. |
|                                           | Если принтер не работает в определенной       |
|                                           | программе, отрегулировать настройки этой      |
|                                           | программы.                                    |
|                                           | Иногда, выход данных на принтер               |
|                                           | осуществляется в базовых программах           |
|                                           | Windows, но не работает в определенных        |
|                                           | программах. В ланном случае следует           |
|                                           | лемонтировать и повторно установить новый     |
|                                           | лрайвер Если принтер не работает в базовых    |
|                                           | программах Windows и процесс печати           |
|                                           | осуществляется через параллельный порт        |
|                                           | спедует проверить что установки порта в       |
|                                           | СМОЅ установлены на ЕСР адрес - IRO7 и 378    |
|                                           |                                               |
|                                           | использовать USB вместо параллельного - и     |
|                                           | наборот                                       |
|                                           | 4 В спуцае использования пругих устройств     |
|                                           | т. Белучас использования других устроиств,    |
|                                           |                                               |
|                                           | устранить их прайрара ная обеспенения         |
|                                           | устранить их драньсра для обсспечения         |
|                                           | В алиное нополности зорония USD изичествотов  |
|                                           | в случае использования USB концентратора,     |
|                                           | непосредственно подсоединить к заднеи панели  |

# 6.10.2 Не работает принтер (2)

Описание После получения команды печати не происходит ответной реакции или скорость печати слишком низкая. Причиной этого является неверная установка конфигураций, а не неисправность самого принтера.

| Проверка и причина                          | Решение                                   |
|---------------------------------------------|-------------------------------------------|
| 1.Удостовериться в наличии достаточного     | 1.Нерабочее состояние и сообщение         |
| места на жестком диске для временных        | "insufficient printer memory"             |
| рабочих файлов во время процесса печати.    | ("недостаточное количество памяти в       |
| 2. Ошибка печати происходит даже тогда,     | принтере") вызвано, скорее всего,         |
| когда предусмотрено достаточно места на     | проблемой свободного места на жестком     |
| жестком диске.                              | диске, чем проблемой с RAM в принтере. В  |
| 3. Проверить позиции, соединенные           | таком случае, следует обеспечить больше   |
| параллельным портом в установке CMOS.       | свободного места на жестком диске. Для    |
| 4. Перезагрузить систему для начала печати. | увеличения свободного места использовать  |
|                                             | программы утилитов диска.                 |
|                                             | 2.Соединение между кабелем и портом       |
|                                             | принтера неправильное. Проверить          |
|                                             | надежность подсоединения кабеля и в       |
|                                             | случае использования параллельного порта, |
|                                             | проверить правильность установок порта в  |
|                                             | CMOS.                                     |
|                                             | 3.В качестве порта принтера выбрать ЕСР.  |
|                                             | SPP и стандартные режимы поддерживают     |
|                                             | 8-битную скорость передачи данных, тогда  |
|                                             | как режим ЕСР режим – 12-битную           |
|                                             | скорость передачи.                        |
|                                             | 4. Если стандартный шрифт не              |
|                                             | воспроизводится, кабель или драйвер       |
|                                             | принтера находится в нерабочем состоянии. |
|                                             | Выключить РС и принтер и перезагрузить    |
|                                             | систему для возобновления печати. Если    |
|                                             | это не решило проблемы, два раза нажать   |
|                                             | на "printer" в "Моем компьютере". Если    |
|                                             | стандартные шрифты не воспроизводятся и   |
|                                             | в этот раз, это значит, что кабель        |
|                                             | поврежден. Заменить этот кабель на новый. |

# 6.10.3 Непредусмотренная печать

• Описание Процесс печати не осуществляется даже после замены кабеля. Принтер не работает вообще или производится печать непредусмотренным шрифтом.

| Проверка и причина                       | Решение                                   |
|------------------------------------------|-------------------------------------------|
| 1. Установить параллельный порт в        | 1.Удостовериться, что ЕСР (лучше) или SPP |
| установке CMOS.                          | выбран в установке СМОЅ (BIOS).           |
|                                          | 2. Удостовериться, что загружен           |
| 2. Ошибка драйвера принтера.             | правильный драйвер. Использовать          |
|                                          | драйвер, предусмотренный на CD, или       |
| 3.Сообщение об ошибке из-за              | загруженный с web-сайта Samsung. HE       |
| недостаточной памяти "insufficient       | ИСПОЛЬЗОВАТЬ Microsoft драйвер.           |
| memory". (Процесс печати иногла          | прелусмотренный операционной системой     |
| останавливается из-за нелостаточной      | Windows Если тип принтера GDI или SPL     |
| виртуальной памяти что в основном        | улостовериться что ВСЕ ОСТАЛЬНЫЕ          |
| происходит из-за недостаточного места на | GDI и SPL прайвера удалены так как        |
| жестком лиске)                           | Windows paspellaet загрузку только 1      |
| nee nom grene).                          | прайвера данного типа                     |
|                                          |                                           |
|                                          |                                           |
|                                          | предоставления достаточного места на      |
|                                          | жестком диске и возооновить печать.       |
|                                          |                                           |
|                                          |                                           |
|                                          |                                           |
|                                          |                                           |
|                                          |                                           |
|                                          |                                           |
|                                          |                                           |
|                                          |                                           |
|                                          |                                           |
|                                          |                                           |
|                                          |                                           |
|                                          |                                           |
|                                          |                                           |
|                                          |                                           |
|                                          |                                           |
|                                          |                                           |
|                                          |                                           |
|                                          |                                           |
|                                          |                                           |
|                                          |                                           |
|                                          |                                           |
|                                          |                                           |
|                                          |                                           |
|                                          |                                           |
|                                          |                                           |
|                                          |                                           |

## 6.10.4Ошибка SPOOL

Описание SPOOL ("одновременное проведение заданий") – это процесс, который Windows использует для выполнения заданий печати. Задания обрабатываются и сохраняются на жестком диске до тех пор, пока принтер не освободится для их выполнения.

| Проверка и причина                       | Решение                                  |
|------------------------------------------|------------------------------------------|
| 1. Недостаточно места на жестком диске в | 1.Удалить ненужные файлы для             |
| директории, предусмотренной для базового | предоставления достаточного места для    |
| spool процесса.                          | spool памяти.                            |
| 2. Если не решена предыдущая ошибка      |                                          |
| процесса печати.                         | 2.Существует возможность наличия на      |
|                                          | жестком диске файлов с расширением       |
| 3.В случае несоответствия с другими      | ****.jnl, сохраненных после неудачной    |
| драйверами или программами               | печати. Удалить их и перезагрузить       |
| 4. Если повреждена прикладная программа  | Windows для возобновления печати.        |
| или драйвер принтера.                    | 3.По возможности, закрыть все программы, |
| 5.В случае повреждения некоторых файлов, | кроме задействованной.                   |
| связанных с OS, или в случае попадания   | 4.Полностью удалить драйвер принтера и   |
| вируса.                                  | переустановить его.                      |
|                                          | 5.После перезагрузки компьютера,         |
|                                          | проверить его на наличие вирусов,        |
|                                          | возобновить поврежденные файлы и         |
| 6.Недостаточно памяти.                   | переустановить прикладную программу,     |
|                                          | которая не работает должным образом.     |
|                                          | 6.Добавить память в РС.                  |

\* Как удалить данные в администраторе катушки

В spool администраторе указываются установленные драйвера и перечень документов для печати. Выбрать документ для удаления и нажать на меню delete (удалить). В случае удаления текущего документа для печати, информация, попавшая в память принтера, будет распечатана. В случае возникновения проблемы с принтером (отсутствие тонера, независимый режим, отсутствие бумаги и т.п.), удаление займет много времени, так как предусматривается также время ожидания.

# 6.11 Проблемы Windows

| Προδιτοικο                        | Domonio                                                                       |
|-----------------------------------|-------------------------------------------------------------------------------|
|                                   |                                                                               |
| после установки Рогспиги имя      | 1. Проверить, что выключатель питания принтера включен и сооощение            |
| сервера печати не выводится на    | КЕАДУ выведено на переднюю панель принтера.                                   |
| экран как New Print Server (новыи | 2. Проверить подсоединение каоеля LAN к плате Port I nru.                     |
| сервер печати) в Sync I nru.      | 3. На Port I nru плате 2 LED. Один должен мигать, второи должен оыть          |
|                                   | включенным. Если это не происходит, проверить правильность установки          |
|                                   | сетевого адаптера и надежность соединения соединителеи РСВ каоеля. Если       |
|                                   | проблема не устранена, проверить сетевои кабель/розетку, используя другои     |
|                                   | кабель или розетку. Если проблема не устранена, заменить сетевои адаптер.     |
|                                   | 4. Удостовериться, что сервер печати и РС, который проводит поиск нового      |
|                                   | сервера печати, находятся в одной LAN (исправить IP и установки маски         |
|                                   | подсетки). Во время поиска нового сервера печати, Ваш РС и сервер печати      |
|                                   | должны быть в одной LAN.                                                      |
| Имя сервера печати выводится на   | Используя меню передней панели распечатать сетевые конфигурации. Если         |
| экран, но тестовая страница не    | сетевое меню не выводится на экран, или страница конфигураций не              |
| распечатывается.                  | распечатывается, следует выключить принтер, проверить правильность            |
|                                   | установки сетевого адаптера, включить принтер и возобновить процесс печати.   |
|                                   | Если проблема не устранена, заменить сетевой адаптер.                         |
| SyncThru указывает, что           | Перед обновлением программного обеспечения, проверить, что компьютер и        |
| обновление программного           | принтер могут находить связь через команду переброски информации.             |
| обеспечения завершено, но во      |                                                                               |
| время распечатки конфигурации     |                                                                               |
| сети, версия программного         |                                                                               |
| обеспечения не изменилась.        |                                                                               |
| SuncThru не может автоматически   | 1. Проверить подсоединение LAN кабеля к принтерам. Если в компьютере и в      |
| определить принтер.               | принтере установлен IP адрес, проверить способность принтера различить        |
|                                   | команду переброски информации.                                                |
|                                   | Если IP адрес не установлен в принтере, или он находится в другом LAN         |
|                                   | сегменте, проверить в компьютере установку протоколов IPX/SPX или             |
|                                   | DLX/LLC.                                                                      |
|                                   | 2. Распечатать сетевые конфигурации. Если ТСР/ІР или сетевые протоколы не     |
|                                   | установлены в принтере, следует через переднюю панель переустановить их       |
|                                   | или обеспечить установку в компьютере DLC/LLC протокола.                      |
|                                   | 3. В SyncThru использовать опцию                                              |
|                                   | 4. Settings/Protocol Selection (Выбор Установок/Протокола) для выбора TCP/IP  |
|                                   | или IPX протоколов, после этого, используя опцию View/Refresh                 |
|                                   | (Просмотр/Обновление), снова отсканировать сеть.                              |
|                                   | 5. Удостовериться в корректном функционировании сетевого кабеля и стенной     |
|                                   | розетки.                                                                      |
|                                   | 6. Удостовериться, что версия SyncThru такая же, или более новая, чем версия, |
|                                   | предусмотренная этим принтером.                                               |
|                                   | 7. Удостовериться в отсутствии программы трассировки между принтером и        |
|                                   | компьютером, так как SyncThru не будет работать через программу тросировки.   |
|                                   | 8. Удостоверится в отсутствии VLAN переключателя или программы                |
|                                   | трассировки, Списка контроля доступа, которые блокируют связь между           |
|                                   | принтером и компьютером.                                                      |
|                                   | Примечание Windows XP не поддерживает DLC/LLC протоколы.                      |
| Принтер не производит печать      | 1. Подсоединить принтер, используя параллельный или USB кабель,               |
| через сетевое соединение.         | удостовериться в том, что компьютер организовывает процесс печати. Если       |
|                                   | нет, проверить правильность установки драйверов принтера.                     |
|                                   | 2. Если принтер может производить печать через локальное соединение,          |
|                                   | проверить Свойства принтера/Порты и удостовериться в наличии ТСР/ІР порта     |
|                                   | в принтере.                                                                   |

| Проблема                                                                   | Решение                                                                                                    |
|----------------------------------------------------------------------------|----------------------------------------------------------------------------------------------------|
| Появляется сообщение "File Transfer Error"<br>во время процесса установки. | <ol> <li>Удостовериться, что все предыдущие<br/>установленные версии SyncThru удалены.<br/>Перезагрузить компьютер после удаления<br/>предыдущих версий.</li> <li>Если проблема не устранена, через<br/>Windows 95/98 загрузить режим MS/DOS и<br/>удалить файл "samon.dll" в директории<br/>windows\system, после этого перезагрузить<br/>Windows и переустановить SyncThru. В<br/>Windows NT остановить работу спулера,<br/>используя "Services" на панели<br/>управления, удалить файл "sammon.dll" в<br/>директории windows\system32, после этого<br/>возобновить работу спулера и<br/>переустановить SyncThru.</li> </ol> |
| Появляется сообщение "Unable to add the                                    | Проверить, что Ваш РС перезагружается                                                                                                    |
| Port list of Samsung ports" во время подключения порта.                    | после установки Sync I hru.                                                                                                    |

# 6.12 проблемы установки SyncThru